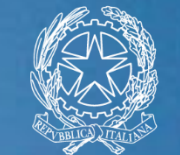

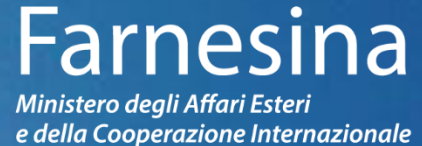

# Portale di Accreditamento Manuale d'uso

# Homepage

ő Home

Eventi

03 MAG 2018

24 MAG 2018

10 MAG 2018

Luce 3 maggio 2018

bronzi di Riace

Briefing maggio 2018 05/05/2018

Dalla homepage del Portale è possibile accedere all'Area Riservata (1) o, nel caso in cui non si sia ancora effettuato il primo accesso, registrarsi compilando il Modulo di Registrazione (2).

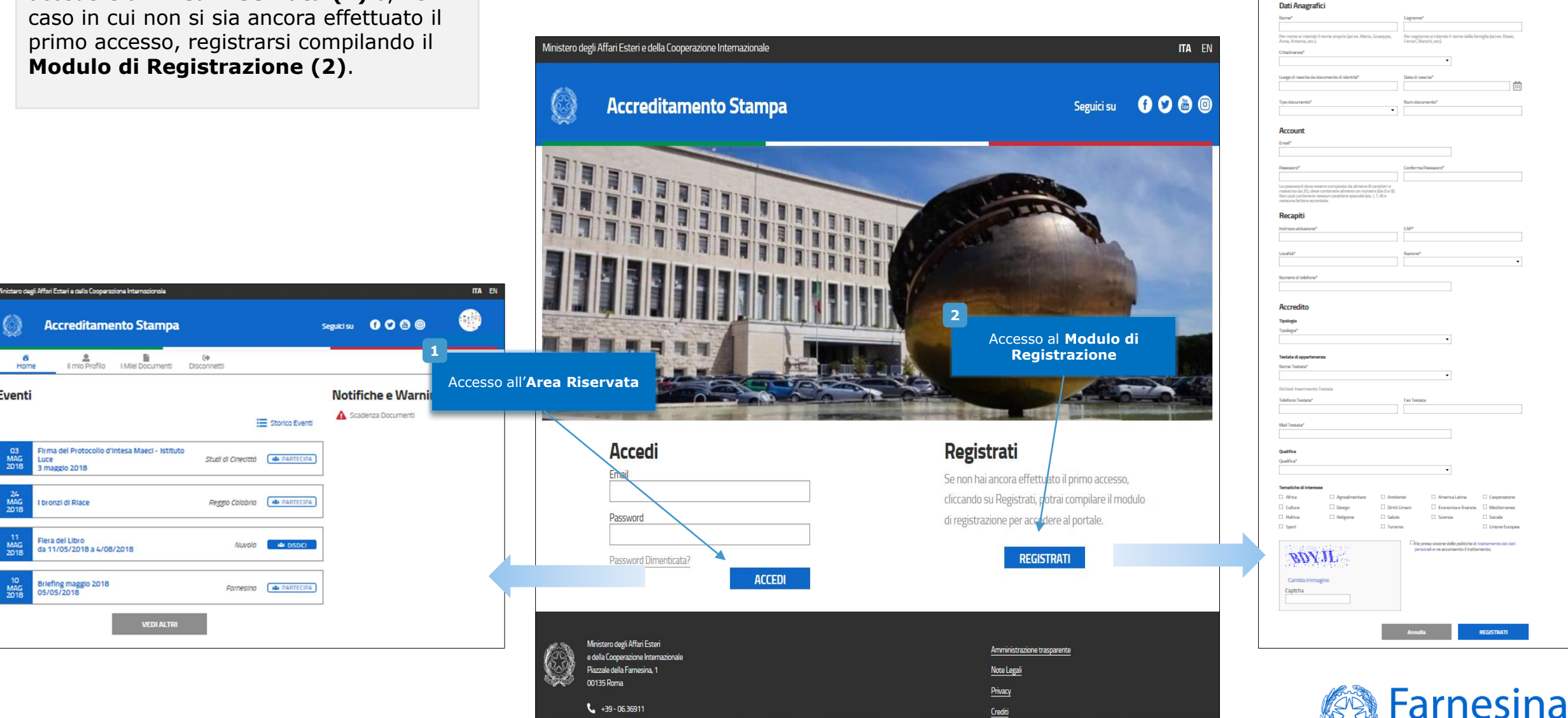

Registrati. registrazione per accedere al portal

前

REGISTRATI

Ministero degli Affari Esteri

e della Cooperazione Internazionale

La compilazione del *Modulo di Registrazione* è necessaria per poter accedere all'*Area riservata* e completare la procedura di accreditamento presso il Ministero degli Affari Esteri e della Cooperazione Internazionale

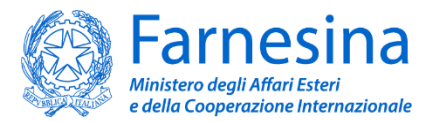

# Modulo di Registrazione - giornalista non freelance

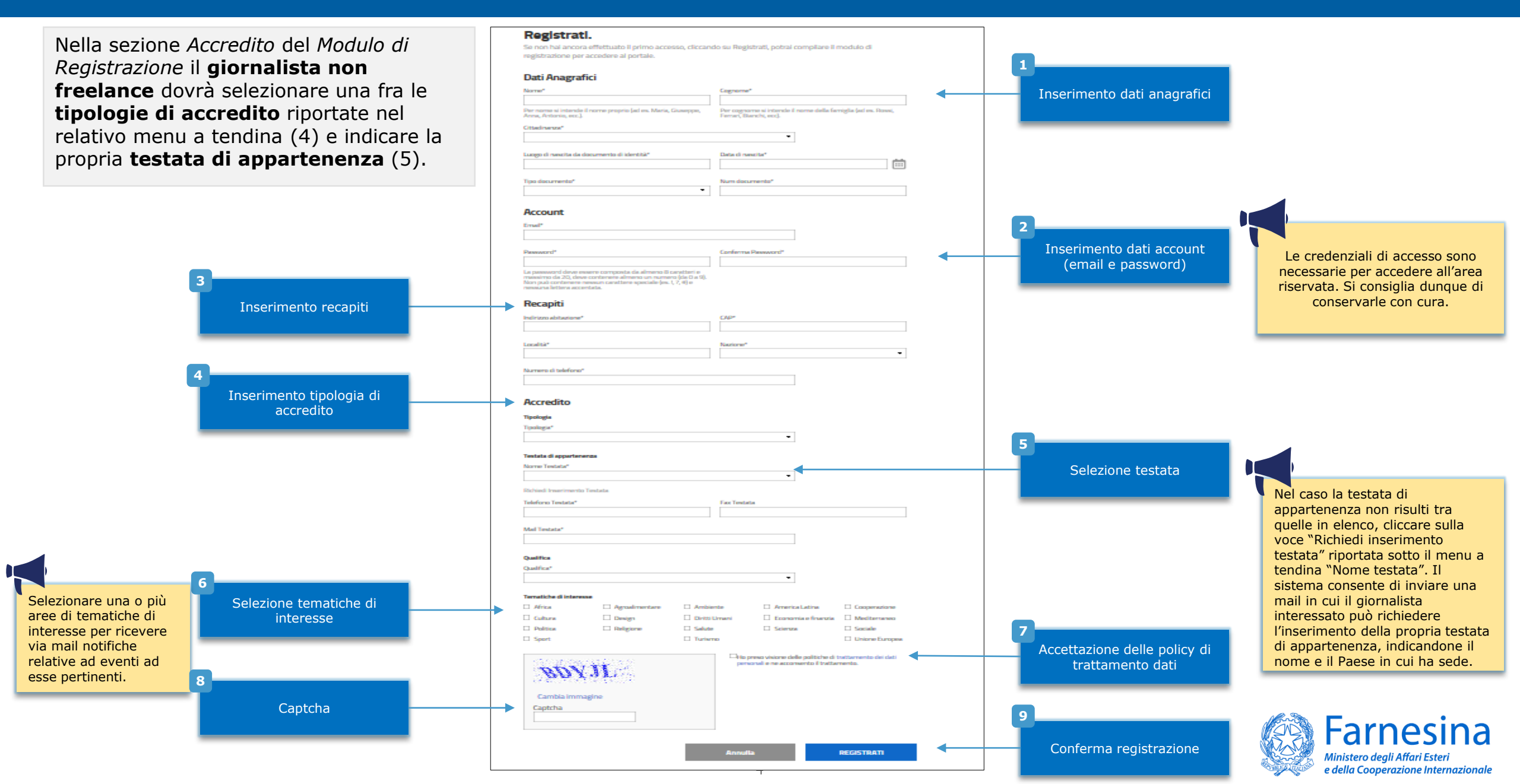

# Modulo di Registrazione - giornalista freelance

Nella sezione Accredito del Modulo di Registrazione il giornalista freelance, dopo aver selezionato "Freelance" come tipologia di accredito, potrà inserire il numero della propria tessera stampa (4). Per questa tipologia di accredito non è dunque necessario inserire una tipologia di testata.

#### Registrati.

- Farrenan alla provisi ana riservata attraaran il ink riseasto, co.
- Faits impacts formula passages in ECI.
- documento di identità:

elzzare gli eventi e chiedere l'isc izione. Per partecipare agli eventi sarà necessario as roprio profilo e farme specifica richiesta. Lo stato della propria registrazione sarà visibile online. I dati forni

#### Dati Anagrafici

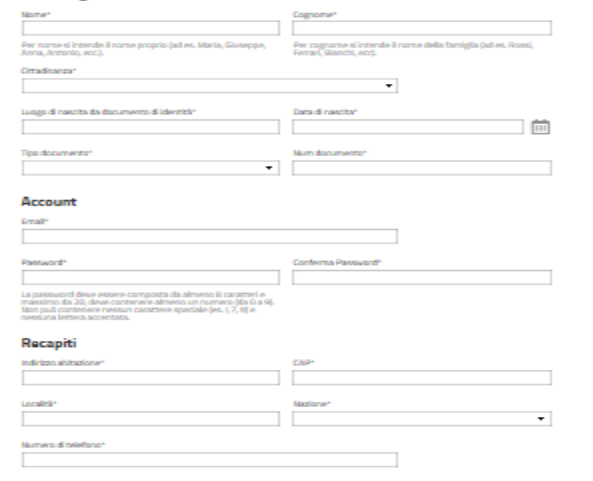

#### Accredito

estata di apo

CI Africa

C Cultura

D Politica

LI Sport

Agraalment

C Geolge

SCHOLD'S

C Religione

Inserimento numero tessera stampa

Inserimento Recapiti

Selezionare una o più Selezione tematiche di interesse

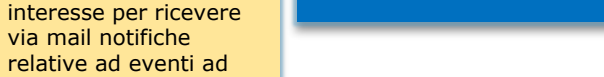

aree di tematiche di

via mail notifiche

esse pertinenti.

Captcha

|                | •                     |                   |
|----------------|-----------------------|-------------------|
|                | •                     |                   |
| Ambiente       | America Latina        | Corperatione      |
| Diritti Limani | 🗌 Economia e finanzia | Mediterraneo      |
| Sakes          | El Scienza            | C Socialia        |
| 🗆 Turieno      |                       | 🖂 Liniane Europea |

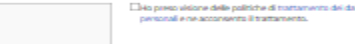

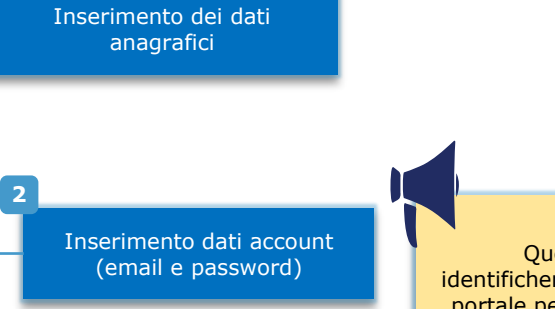

Questi valori identificheranno l'utente sul portale permettendo gli di accedere all'area riservata. Si consiglia di mantenere con cura l'email fornita.

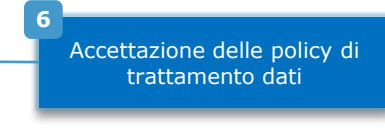

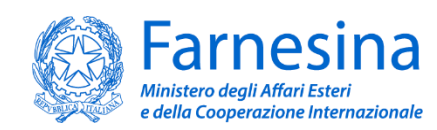

### Modulo di Registrazione

Ultimata la compilazione del *Modulo di Registrazione*, l'utente riceverà una mail di conferma della registrazione al proprio indirizzo di posta elettronica.

La mail conterrà un link per accedere alla propria *Area Riservata* inserendo le credenziali di accesso (vedere punto 2 pag. 4 e 5)

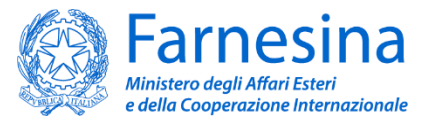

Al primo accesso all'*Area riservata*, l'utente sarà invitato a completare la procedura di accreditamento attraverso l'*upload* di alcuni documenti.

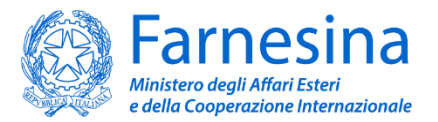

### Area Riservata – primo accesso

Al primo accesso, nella *Home* dell'*Area Riservata* comparirà il messaggio riportato in figura (1).

Accedere quindi alla sezione «I miei documenti» (2) e procedere all'*upload* dei documenti richiesti per l'accreditamento presso il MAECI.

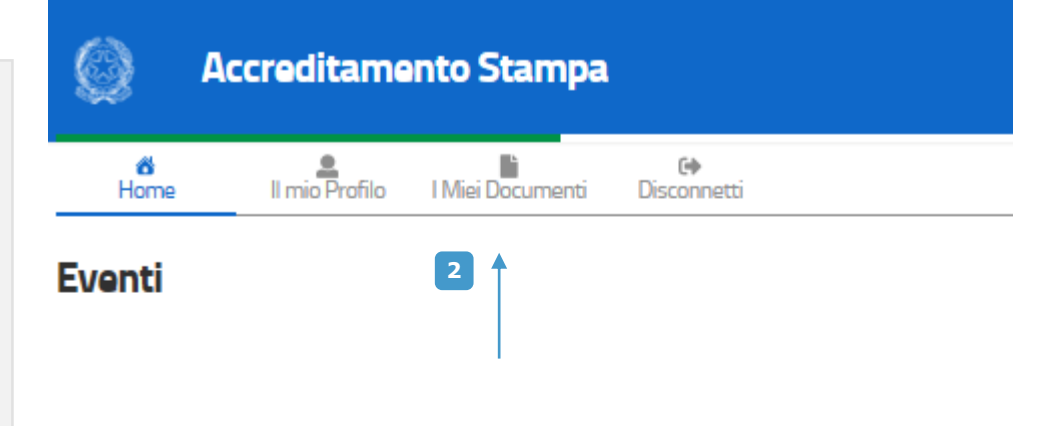

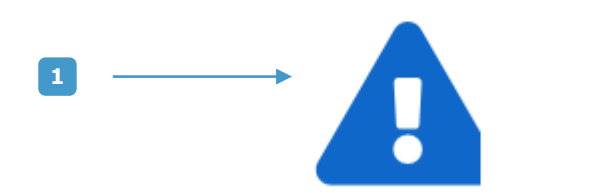

Per Visualizzare gli Eventi stampa è necessario completare il processo di registrazione

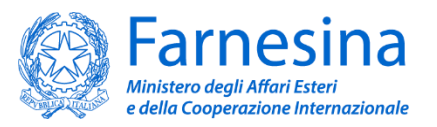

# Caricamento Documenti – Giornalista non freelance

Nella sezione *I miei documenti* della propria *Area Riservata* è possibile caricare i documenti necessari per l'accreditamento presso il MAECI. I **giornalisti non freelance**, oltre alla fototessera e al documento di riconoscimento, dovranno fornire copia della **lettera del direttore.** 

Per gli **stranieri** è richiesta altresì copia della **nota verbale dell'Ambasciata** del Paese in cui ha sede l'organo di stampa.

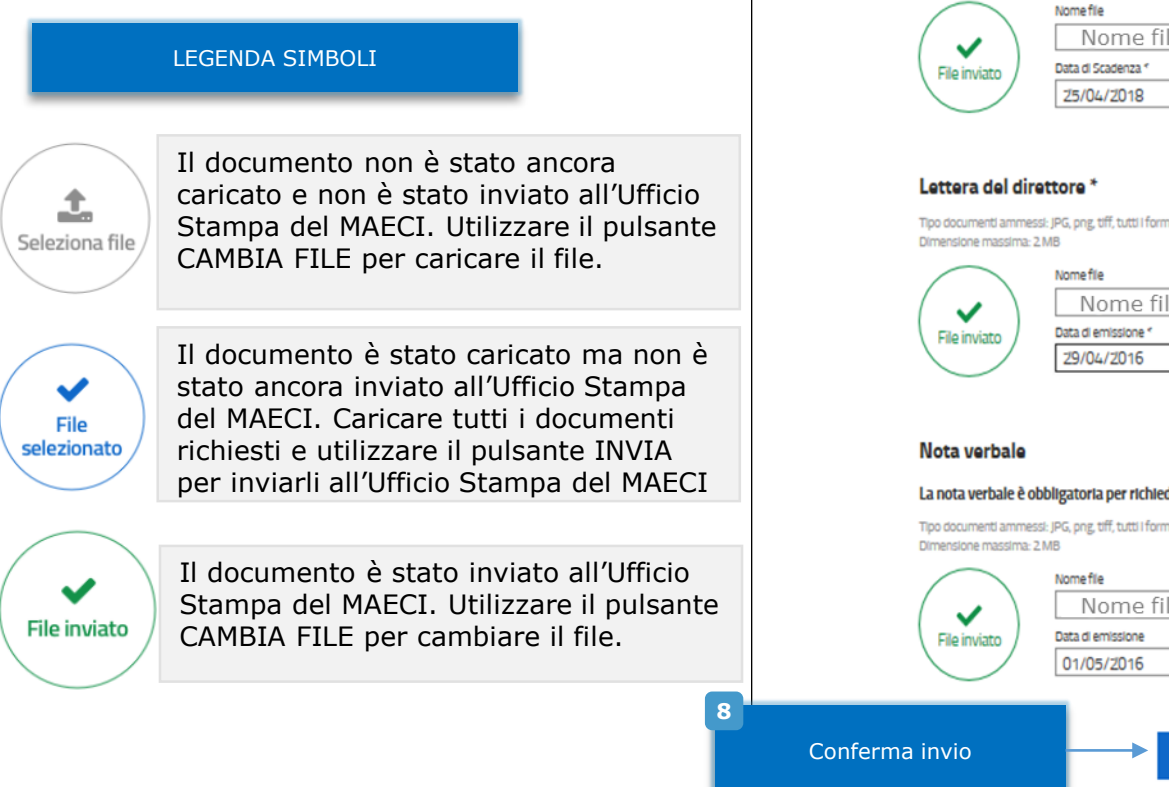

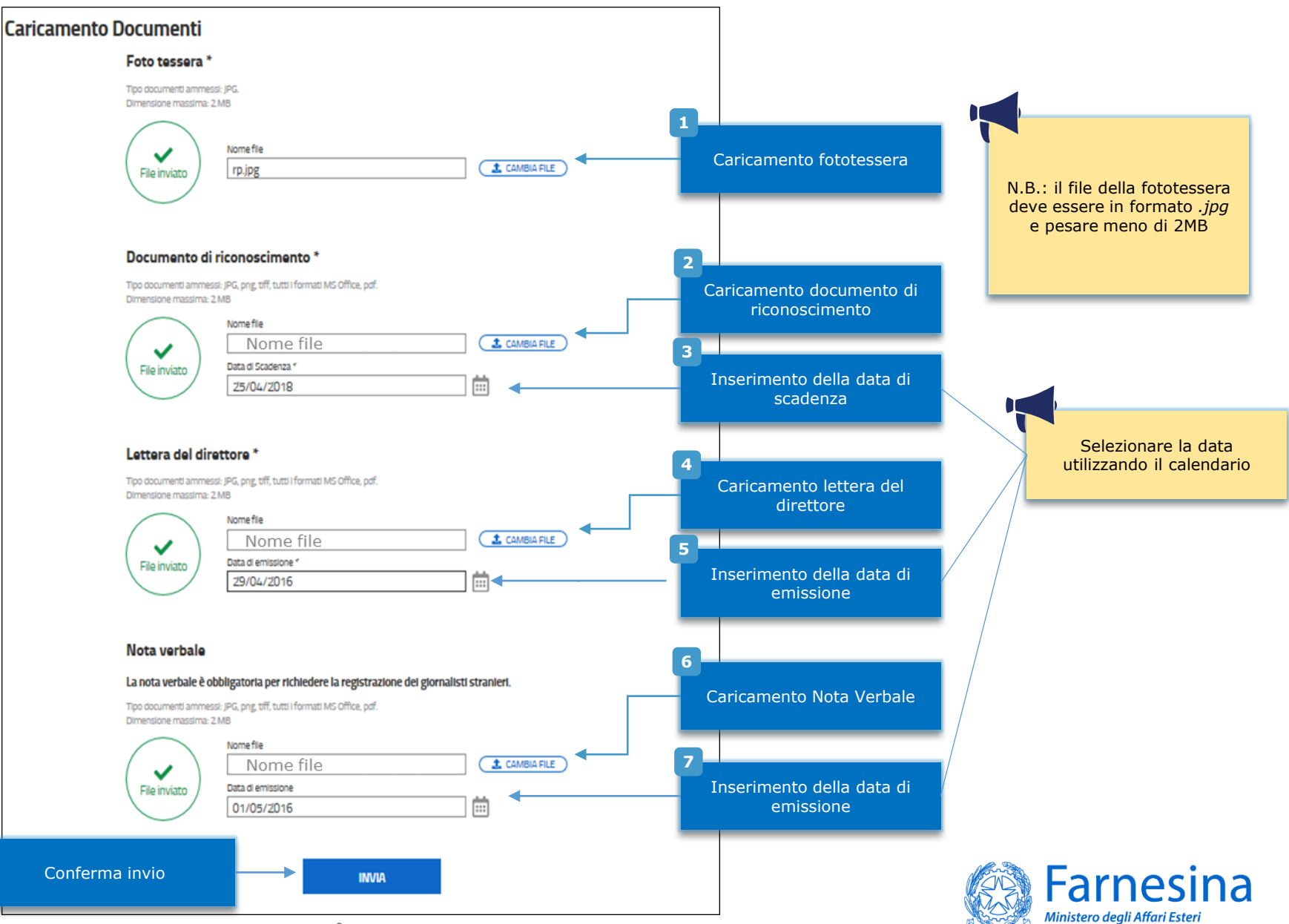

e della Cooperazione Internazionale

# Caricamento Documenti – Giornalista freelance

Nella sezione I miei documenti della propria Area Riservata è possibile caricare i documenti necessari per l'accreditamento presso il MAECI. I giornalisti freelance, oltre alla fototessera e al documento di riconoscimento, dovranno fornire copia della propria tessera stampa

**N.B.** il portale non prevede l'accreditamento di giornalisti freelance stranieri. Questi ultimi potranno accreditarsi come non freelance solo qualora siano in grado di fornire la lettera di una testata con la quale collaborano e copia della nota verbale dell'Ambasciata del Paese in cui la stessa ha sede.

### LEGENDA SIMBOLI

1 Seleziona file

 $\checkmark$ 

File

caricato e non è stato inviato all'Ufficio Stampa del MAECI. Utilizzare il pulsante CAMBIA FILE per caricare il file. Il documento è stato caricato ma non è stato ancora inviato all'Ufficio Stampa del MAECI. Caricare tutti i documenti selezionato richiesti e utilizzare il pulsante INVIA per inviarli all'Ufficio Stampa del MAECI

Il documento non è stato ancora

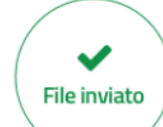

Il documento è stato inviato all'Ufficio Stampa del MAECI. Utilizzare il pulsante 8 CAMBIA FILE per cambiare il file.

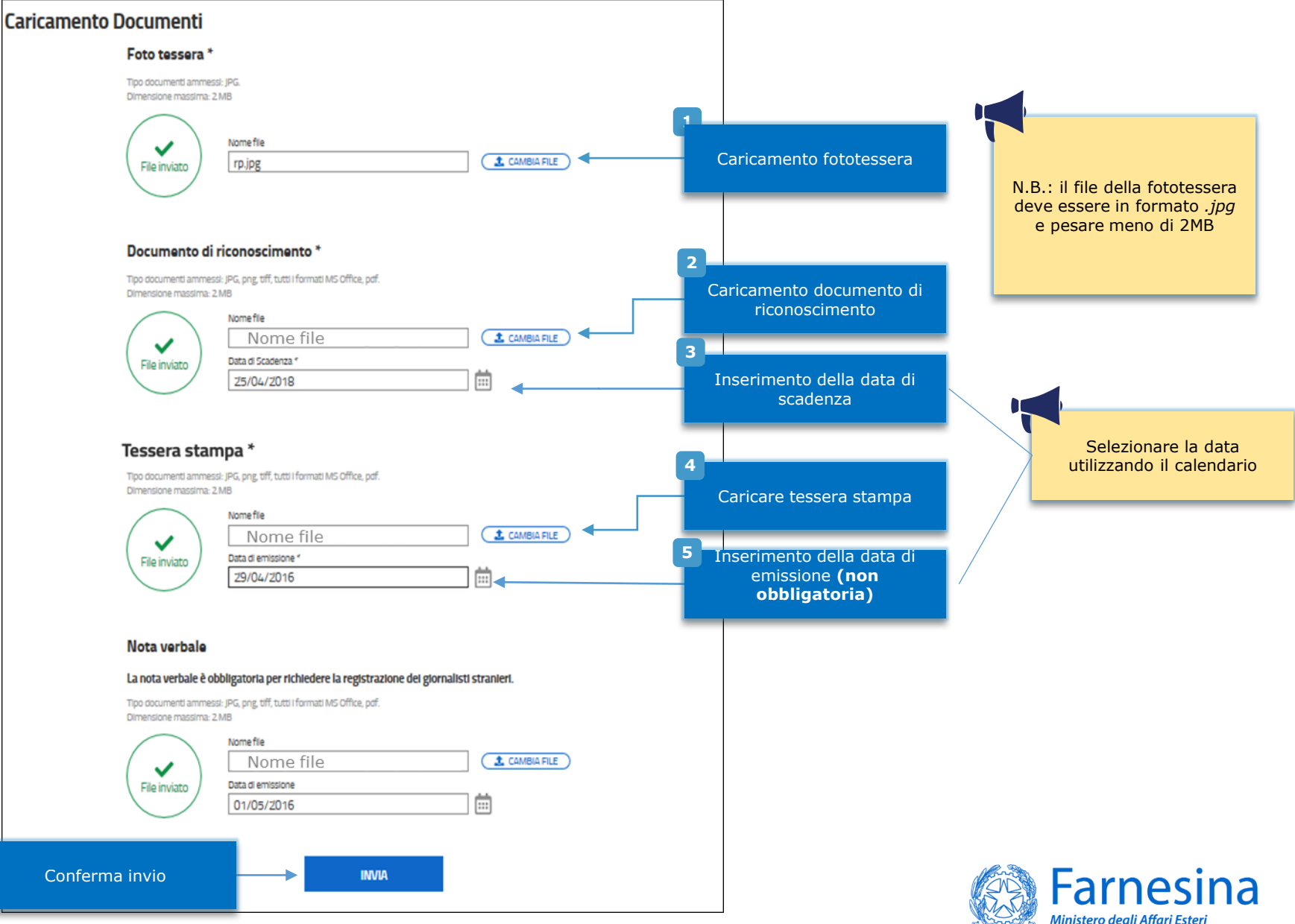

e della Cooperazione Internazionale

# **CONFERMA ACCREDITAMENTO**

Una volta caricati ed inviati, tutti i documenti forniti saranno esaminati dal Servizio Stampa del MAECI che potrà **confermare** ovvero **rifiutare l'accreditamento**. L'esito di tale verifica sarà comunicato via mail al giornalista interessato.

N.B. Solo dopo aver ricevuto conferma del proprio accreditamento, il giornalista potrà:

✓ registrarsi ad eventi/conferenze stampa organizzate dal MAECI;

 ✓ (per i corrispondenti stranieri) richiedere al Servizio Stampa la lettera di accreditamento presso il MAECI\*

\* Per maggiori informazioni, si veda la sezione «Sala Stampa/Area giornalisti» del sito esteri.it

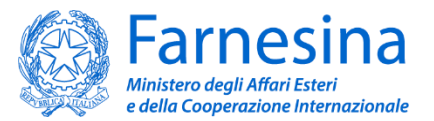

### Area riservata – sezione "Home"

Completata la procedura di accreditamento, nella *Home* della propria *Area Riservata* comparirà l'elenco degli eventi ai quali è possibile registrarsi cliccando su «Partecipa» (1). Per ogni evento sarà disponibile una scheda di inquadramento (3) con dettagli e informazioni utili. Sarà inoltre possibile accedere ad una sezione denominata «Storico Eventi» (4), contenente la lista degli eventi ai quali ci si è accreditati in passato.

| Ministero degli Affari Esteri e della Cooperazione Internazionale          |                                | A EN                                                                                               |                                                                                                    |                                                                   |                                                                                   |
|----------------------------------------------------------------------------|--------------------------------|----------------------------------------------------------------------------------------------------|----------------------------------------------------------------------------------------------------|-------------------------------------------------------------------|-----------------------------------------------------------------------------------|
| O Accreditamento Stampa                                                    | Seguici                        | Isu 6060                                                                                           |                                                                                                    | Ministero degli Affari Estari e della Cooperazione Internazionale | па ен<br>Seguid su 🕡 🗘 🖨 🎯 🐠                                                      |
| Home I mio Profilo I Miel Documenti                                        | (+<br>Disconnetti              |                                                                                                    |                                                                                                    | 6 Section 1 Miel Documenti Disconnetti                            |                                                                                   |
| Eventi                                                                     | No                             | otifiche e Warning                                                                                 |                                                                                                    | Storico Eventi                                                    | • Print                                                                           |
|                                                                            | 4                              |                                                                                                    |                                                                                                    | Data         Titolo Evento           26/04/2018         UAT       | Lungo Roma                                                                        |
| 03 Firma del Protocollo d'intesa Maeci - Istituto<br>Luce<br>3 maggio 2018 | Studi di Cinecittà 💶 PARTECIPA | 1<br>Selezionare PARTECIPA<br>per richiedere la<br>registrazione all'evento                        |                                                                                                    | © <u>1</u>                                                        | .©                                                                                |
| 24<br>MAG<br>2018 I bronzi di Riace                                        | Reggio Calabria 🔺 PARTECIPA    |                                                                                                    | Minister over Athen Ester I over Cooperations Internation                                                                                      |                                                                   | ex<br>                                                                            |
| 11<br>MAG<br>2018 Flera del Libro<br>da 11/05/2018 a 4/08/2018             | Nuvola 🏼 🏜 disdici             | 2<br>Selezionare DISDICI per<br>richiedere di cancellare<br>la propria registrazione<br>all'evento | Briefing maggio 2018                                                                                                    | Farresna<br>Vevento<br>operano                                    |                                                                                   |
| 10<br>MAG<br>2018 05/05/2018                                               | Famesina 🛤 PARTECIPA           |                                                                                                    | abitualmente con il Ministero.<br>Riunione mensile dei giornalisti. Al<br>parteciperanno tutte le testate che<br>abitualmente con il Ministero | evento<br>operano                                                 |                                                                                   |
| VEDI ALTRI                                                                 | 3<br>Fare click su<br>nell     | il testo dell'evento per entrare<br>la pagina di dettaglio.                                        | Parteciperanto tutte le testate che<br>abitualmente con il Ministero                                                                           | eveno<br>operano                                                  |                                                                                   |
|                                                                            |                                | 12                                                                                                 | Downloads                                                                                                    | đ                                                                 | Farnesina<br>Ministero degli Affari Esteri<br>e della Cooperazione Internazionale |

# Area riservata -- sezione "Il mio profilo"

Cliccando su «Il mio profilo» sarà possibile modificare i propri dati personali.

Analogamente a quanto accade in fase di registrazione il **giornalista non freelance** potrà variare la testata di appartenenza selezionandola dal relativo menu a tendina. Il **giornalista freelance** potrà invece modificare il numero di tessera stampa (senza specificare alcuna testata).

|      | Gestione Prof              | ilo.                        |                            |                                |                       |       |                            |                           |                                   |
|------|----------------------------|-----------------------------|----------------------------|--------------------------------|-----------------------|-------|----------------------------|---------------------------|-----------------------------------|
|      | Dati Anagrafio             | ci                          |                            |                                |                       |       |                            |                           |                                   |
|      |                            |                             |                            |                                |                       | — Mod | lifica dei dati anagrafici |                           |                                   |
|      | Vincenzo                   |                             | Mar                        | io                             |                       |       |                            |                           |                                   |
|      | Per nome si intende il r   | nome proprio (ad es. Maria, | Gluseppe, Per cogno        | me si intende il nome della fa | miglia (ad es. Rossi, |       |                            |                           |                                   |
|      | Anna, Antonio, ecc.).      |                             | Ferrari, Bia               | anchi, ecc).                   |                       |       |                            |                           |                                   |
|      | Cittadinanza*              |                             |                            |                                |                       |       |                            |                           |                                   |
|      | Italia                     |                             |                            | •                              |                       |       |                            |                           |                                   |
|      | Luogo di nascita da do     | cumento di identità*        | Data di na                 | scita*                         |                       |       |                            |                           |                                   |
| т    | Roma                       |                             | 05/0                       | 08/1970                        |                       |       |                            |                           |                                   |
| . 11 | Tipo documento*            |                             | Num docu                   | mento*                         |                       |       |                            |                           |                                   |
|      | Carta D'Identità           |                             | <ul> <li>AX 565</li> </ul> | 5980                           |                       |       |                            |                           |                                   |
|      | -                          |                             |                            |                                |                       |       |                            |                           |                                   |
|      | Account                    |                             |                            |                                |                       |       |                            |                           |                                   |
|      | Email*                     |                             |                            |                                |                       |       |                            |                           |                                   |
|      | Mario.rosi@m               | nail.it                     |                            |                                |                       |       |                            |                           |                                   |
|      |                            |                             |                            |                                |                       | 3     |                            |                           |                                   |
|      | Recapiti                   |                             |                            |                                |                       |       |                            |                           |                                   |
|      | Indirizzo abitazione*      |                             | CAP*                       |                                |                       |       | Modifica recapiti          |                           |                                   |
|      | Via della Fari             | nesina                      | 00042                      |                                |                       |       |                            |                           |                                   |
|      | LocalPha                   |                             | National                   |                                |                       | _     |                            |                           |                                   |
|      | Roma                       |                             | Italia                     |                                | •                     |       |                            |                           |                                   |
|      |                            |                             |                            |                                |                       |       |                            |                           |                                   |
|      | Numero di telefono*        |                             |                            |                                |                       |       |                            |                           |                                   |
|      | 009090784                  |                             |                            |                                |                       |       |                            |                           |                                   |
|      | Accredito                  |                             |                            |                                |                       |       |                            |                           |                                   |
|      | Accredito                  |                             |                            |                                |                       |       |                            |                           |                                   |
|      | Tipologia                  |                             |                            |                                |                       | 4     |                            |                           |                                   |
|      | Tipologia*                 |                             |                            |                                |                       |       | Inserimento tipologia di   |                           |                                   |
|      | Periodico                  |                             |                            | •                              |                       |       | accredito                  |                           |                                   |
|      | Testata di appartenen      | 24                          |                            |                                |                       |       |                            | 5                         |                                   |
|      | Nome Testata*              |                             |                            |                                |                       |       |                            | _                         |                                   |
|      | Affari Internazio          | nali                        |                            | •                              |                       |       |                            |                           | Selezione testata                 |
|      | Richiedi Inserimento Te    | estata                      |                            |                                |                       |       |                            |                           |                                   |
|      | Telefono Testata*          |                             | Fax Testat                 | 2                              |                       |       |                            |                           |                                   |
|      | 0689798990                 |                             | 06787                      | 9090                           |                       |       |                            |                           |                                   |
|      |                            |                             |                            |                                |                       |       |                            |                           |                                   |
|      | teveren@email.t            | •                           |                            |                                |                       |       |                            |                           |                                   |
|      | - concerning of the second |                             |                            |                                |                       |       |                            |                           |                                   |
|      | Qualifica                  |                             |                            |                                |                       |       |                            |                           |                                   |
|      | Qualifica*                 |                             |                            |                                |                       |       |                            |                           |                                   |
|      | Direttore                  |                             |                            | •                              |                       |       |                            |                           |                                   |
|      | Tematiche di interesse     |                             |                            |                                |                       |       |                            |                           |                                   |
|      | Africa                     | Agroalimentare              | Ambiente                   | America Latina                 | Cooperazione          |       |                            |                           |                                   |
|      | Cultura                    | Design                      | Diritti Umani              | Economia e finanzia            | Mediterraneo          |       |                            |                           |                                   |
|      | D Politica                 | Religione                   | Salute                     | Scienza                        | Sociale               |       |                            | Am                        | <b>F</b>                          |
|      | Sport Sport                |                             | Turismo                    |                                | Unione Europea        |       |                            |                           | Farnesina                         |
|      |                            |                             |                            |                                |                       |       |                            |                           |                                   |
|      |                            |                             | Annul                      | a                              |                       |       | Conferma                   | Contraction of the second | Ministero degli Affari Esteri     |
|      |                            |                             |                            |                                |                       |       |                            |                           | e della Cooperazione internaziona |

Selezione della categoria/tematica di interesse

# Comunicazioni

Nella Home dell'Area Riservata è presente la sezione «Notifiche e Warning», dove potranno compartire avvisi e alert. Ogni comunicazione urgente sarà notificata al giornalista anche via email.

| Ministero degli Affari Esteri e della Cooperazione Internazionale                                                                                               |                     | ITA                                  | EN                                                                                                    |                                                                                                    |                                                                                                    |
|----------------------------------------------------------------------------------------------------|---------------------|--------------------------------------|----------------------------------------------------------------------------------------------------|----------------------------------------------------------------------------------------------------|----------------------------------------------------------------------------------------------------|
| 🚫 Accreditamento Stampa                                                                                                    | Seguici su          | 0 º 8 0 🔮                            | Il sistema segnala l'even<br>scaduti. Cliccando sulla r                                                  | ntuale presenza di documenti<br>relativa notifica è possibile                                                                                                  |                                                                                                    |
| Home Il mio Profilo I Miel Documenti Disconnetti                                                                                                    |                     |                                      | accedere alla sezione «Il<br>aggiornamenti necessari                                                     | l mio profilo» ed apportare gli<br>i.                                                                                                    | Cartamento Documenti<br>Fore wars *<br>"The main and the second second |
| Eventi                                                                                                    | Storico Eventi      | fiche e Warning<br>radenza Documenti | Scadenza Documenti                                                                                       |                                                                                                    | Counterful of Actionations *<br>The second second action and the second second se    |
| O3         Firma del Protocollo d'intesa Maeci - Istituto           MAG         Luce         Studi di C           2018         3 maggio 2018         Studi di C | Necittà ARTECIPA    | chiesta di integrazione              | A Richiesta di integrazi                                                                                 | ione                                                                                                    | Here a constraints and a constraint of a constraint of a const      |
| 24<br>MAG<br>2018 I bronzi di Riace Reggio d                                                                                                    | alabria 🔹 PARTECIPA |                                      | La richiesta di integraz<br>si redano necessarie di<br>documentazione prece<br>notifica la richiesta pot | zione viene notificata nel caso in cui<br>lelle correzioni/integrazioni alla<br>edentemente inviata. Cliccando sulla<br>trà essere visualizzata in dettaglio e |                                                                                                    |
| 11<br>MAG<br>2018 Flera del Libro<br>da 11/05/2018 a 4/08/2018                                                                                                  | Nuvola disdici      |                                      | sarà dunque possibile<br>profilo» per apportare                                                          | accedere alla sezione «Il mio<br>gli aggiornamenti necessari.                                                                                                  |                                                                                                    |
| 10<br>MAG<br>2018 05/05/2018 Fo                                                                                                    | mesina 💶 PARTECIPA  |                                      |                                                                                                    |                                                                                                    |                                                                                                    |
| VEDI ALTRI                                                                                                    |                     |                                      |                                                                                                    |                                                                                                    |                                                                                                    |

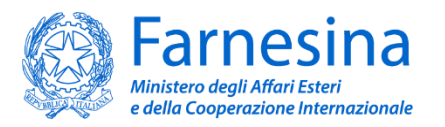